# Redémarrer un périphérique à l'aide de Cisco Business Mobile App

# Objectif

Cet article explique comment redémarrer ou réinitialiser le matériel Cisco Business à l'aide de l'application Cisco Business Mobile.

# Logiciel applicable | Version

Application mobile Cisco Business | 1.0.24 (lien vers Apple App Store)

### Configuration système requise pour l'application Cisco Business Mobile

L'application Cisco Business Mobile est prise en charge sur les appareils Apple iOS exécutant iOS version 13.0 et ultérieure.

Les appareils Cisco Business suivants peuvent être gérés par l'application Cisco Business Mobile :

- Commutateurs intelligents Cisco Business 220
- Commutateurs intelligents Cisco Business 250
- Commutateurs gérés Cisco Business série 350
- Points d'accès Cisco Business 100
- Extendeurs maillés de la gamme Cisco Business 100
- Points d'accès Cisco Business 200

### Redémarrer un périphérique

#### Étape 1

Une fois connecté à votre application mobile professionnelle Cisco, sélectionnez **Périphériques réseau**.

| All Sites                                                                                                    | Lab                                        | 4                 |  |
|----------------------------------------------------------------------------------------------------|--------------------------------------------|-------------------|--|
|                                                                                                    |                                            | United States     |  |
| MINOR ISSUES<br>Check notifications to resolve issues<br>and better performance.                                                                                                    |                                            |                   |  |
| Information updated 3 minutes ago. Pull down to refresh                                                                                                    |                                            |                   |  |
|                                                                                                    | ttings + A                                 | dd Devices        |  |
| Networks & Devices                                                                                                    |                                            |                   |  |
|                                                                                                    | ະ 1                                        | Wired<br>Networks |  |
|                                                                                                    |                                            |                   |  |
| the two the set of the set of th | <ul> <li>0 Offi</li> <li>4 Onli</li> </ul> | ine<br>ne         |  |
| Usage                                                                                                    |                                            |                   |  |
| 1 Clients<br>Connected                                                                                                    | (클 Mo<br>icloud                            | st used app       |  |
| Performance                                                                                                    |                                            |                   |  |

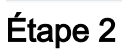

Sélectionnez le matériel que vous souhaitez redémarrer.

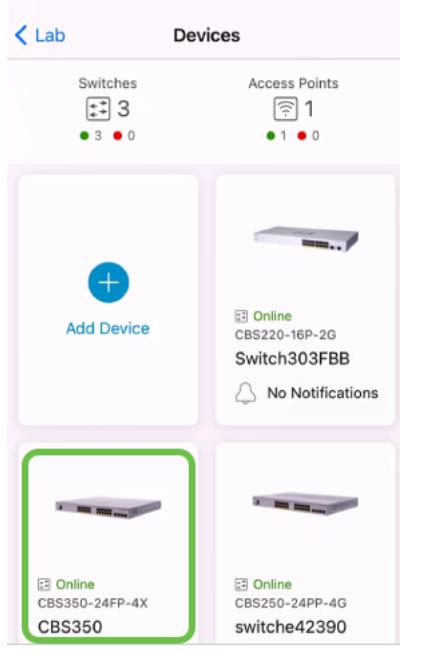

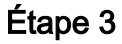

Cliquez sur le bouton Actions.

| Contract Contract | CBS350                                                                                    | X Actions |  |  |
|----------------------------------------------------------------------------------------------------|-------------------------------------------------------------------------------------------|-----------|--|--|
| Cisco Business Mobile                                                                                                    |                                                                                           |           |  |  |
| Ge                                                                                                    | ••• ••• ••••••••••••••••••••••••••••••                                                    |           |  |  |
| ~                                                                                                    | <ul> <li>Online</li> <li>Switch</li> <li>CBS350-24FP-4X</li> <li>192.168.1.126</li> </ul> | More      |  |  |
| Updating information                                                                                                    |                                                                                           |           |  |  |
|                                                                                                    |                                                                                           | <u> </u>  |  |  |
| Connections                                                                                                    |                                                                                           |           |  |  |
| 1 <sup>/28</sup>                                                                                                    | Connected Ports                                                                           | 0         |  |  |
| Power Usage                                                                                                    |                                                                                           |           |  |  |
| ☑ Total Power Allotted 370 Watts                                                                                                    |                                                                                           | 0         |  |  |
| & Power U                                                                                                    | sed 0 Watts                                                                               | 0         |  |  |
| <del>/</del> /                                                                                                    |                                                                                           |           |  |  |

#### Étape 4

Cliquez sur Redémarrer.

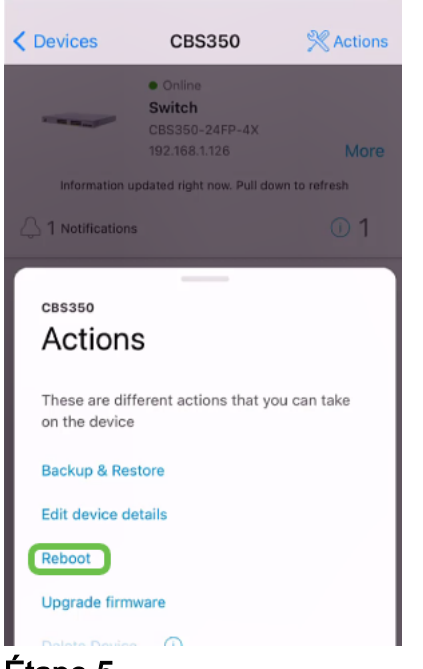

### Étape 5

Cliquez sur **Confirmer** pour démarrer le redémarrage.

| / Devices                                       | 000050                                | 20                              |
|-------------------------------------------------|---------------------------------------|---------------------------------|
| ×                                               | Reboot                                |                                 |
| Reboot de                                       | evice                                 |                                 |
| Serial Number:                                  | FOC2432L9DT                           |                                 |
|                                                 |                                       |                                 |
|                                                 |                                       |                                 |
|                                                 |                                       | Te and the                      |
|                                                 |                                       |                                 |
|                                                 |                                       |                                 |
| 🔺 Warning                                       |                                       |                                 |
| <ul> <li>This switch<br/>temporarily</li> </ul> | and devices conr<br>go offline during | nected to it will<br>the reboot |
| Cancel                                          |                                       | Confirm                         |

### Étape 6

Ce redémarrage peut prendre jusqu'à huit minutes.

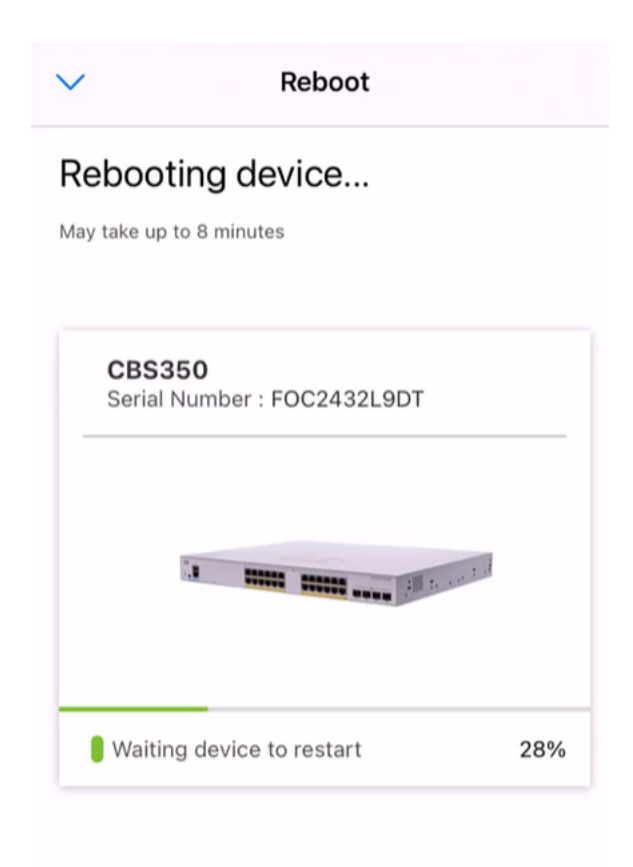

| $\sim$ |
|--------|

Rebooting device....Do not quit or minimize the app till it's done

### Étape 7

Une fois le redémarrage terminé, vous recevrez une notification. Cliquez sur Done.

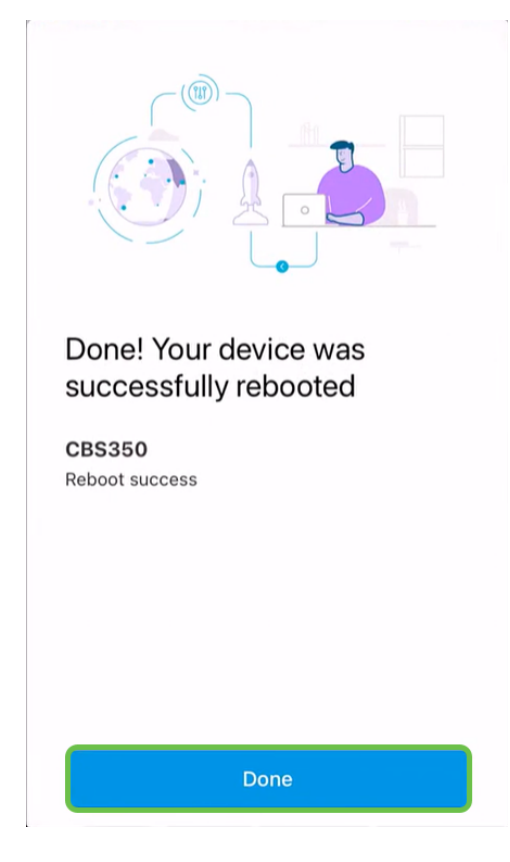

## Conclusion

C'est aussi simple que ça. Maintenant, vous pouvez passer à autre chose.

Vous recherchez d'autres articles sur l'application Cisco Business Mobile ? Ne regarde pas plus loin ! Cliquez sur l'une des balises ci-dessous pour accéder directement à cette rubrique. Bon appétit !

<u>Aperçu Jour zéro Dépannage Gestion des périphériques Page Aide Mettre à niveau le micrologiciel Journaux de débogage</u>